## Vytvorenie podstránky vo WordPresse

Last updated November 19, 2024

Rozdelenie na stránky (parent pages) a podstránky (child pages) vám pomôže lepšie usporiadať váš web. Vďaka tejto jasnej hierarchii sa na ňom vaši návštevníci aj vyhľadávače ako Google lepšie zorientujú. V tomto článku si ukážeme, ako vo WordPresse podstránky vytvoriť.

WordPress rozlišuje medzi <u>stránkami a príspevkami</u>. Príspevky sú v ňom tradične organizované pomocou <u>rubrík a štítkov</u> – vďaka nim čitatelia vášho blogu rýchlejšie nájdu súvisiace články.

Stránky v ňom fungujú skôr samostatne. Väčšina webov má napríklad stránku O nás alebo Kontakt.

Keď už však máte napríklad obchodný web s viacerými produktami, oplatí sa každému z nich vytvoriť vlastnú podstránku a každú z nich potom zaradiť pod stránku, ktorá poslúži ako rozcestník.

Podstránky pridajú do vášho slugu (časti URL za doménou) ďalšiu úroveň. Rozcestník môže mať URL www.vasadomena.sk/**produkty** a každý produkt potom podstránku vasadomena.sk/**produkty/produkt-1** atď.

## Ako vo WordPresse vytvoriť podstránku podradenú inej stránke

Každá stránka, ktorú vo WordPresse vytvoríte, je automaticky braná ako hlavná. Toto nastavenie môžete zmeniť na dvoch miestach:

- 1. pri úprave stránky v editore Gutenberg
- 2. v rýchlych úpravách stránky vo WP admine

## 1. V editore Gutenberg

Stránku môžete zmeniť na podstránku už pri jej vytváraní v Gutenberg editore.

Nastavenie hierarchie stránok nájdete v pravom postrannom paneli v záložke Vlastnosti stránky → Nadradená stránka.

Tu môžete zvoliť, ktorá stránka bude danej stránke nadradená (parent).

|                                   | Stránka      | Blok    |                            | × |
|-----------------------------------|--------------|---------|----------------------------|---|
|                                   | Viditelnost  |         | Veřejná                    |   |
|                                   | Publikovat   |         | 3.8.2023, 15:15<br>UTC+0   |   |
| iy in one<br>ople start<br>it say | Šablona str  | ánky    | Stránka                    |   |
|                                   | URL          |         | hihihi.cz/sample-<br>page/ |   |
|                                   | AUTOR        |         |                            |   |
|                                   | JAN2518      |         |                            | ~ |
| iis is<br>I like                  | Copy<br>this |         | Odstranit                  |   |
|                                   | MonsterIns   | ights   |                            | ~ |
|                                   | Náhledový    | obráze  | k                          | ~ |
| ham                               | Nastavení k  | oment   | ářů                        | ~ |
|                                   | Vlastnosti s | stránky |                            | ^ |
|                                   | NADŘAZENÁ    | STRÁN   | KA:                        |   |
| s page                            | Produkty     |         |                            | × |
|                                   | ŘAZENÍ       | )       |                            |   |
| _                                 |              |         |                            |   |

Pomocou **radenia** rozhodnete, ako budú stránky zoradené v menu a automatickom výpise stránok.

Ak chcete vytvoriť viac podstránok, stačí tento postup opakovať.

## 2. Cez rýchle úpravy

Dodatočne sa dajú podstránky vytvárať prostredníctvom rýchlych úprav v detaile stránky.

| Název                            | Autor 🛡 Datum             |
|----------------------------------|---------------------------|
| RYCHLÉ ÚPRAVY                    | <b></b>                   |
| Název Hlavní strana blogu        | Nadřazená Produkty V      |
| Název v URL hlavni-strana-blogu  | stránka Řazení <b>O</b>   |
| Datum 08-Srp V 06, 2023 V 08: 14 | Šablona Výchozí šablona V |
| Heslo -NEBO- Soukromá            | stránky                   |
|                                  | Povolit komentáře         |
|                                  | Stav Publikováno V        |
| Aktualizovat Zrušit              |                           |

Vyberte nadradenú stránku a kliknite na tlačidlo Aktualizovať.

| <b>9</b> 3 Média                           | Celkem (6)   Publikováno (5)   Koncepty (1)                        |
|--------------------------------------------|--------------------------------------------------------------------|
| 📘 Stránky                                  | Hromadné akce $\checkmark$ Použít – Datum – $\checkmark$ Filtrovat |
| <b>Přehled stránek</b><br>Vytvořit stránku | Název                                                              |
| Komentáře                                  | Upravit ( Rychlé úpravy ) Odstranit   Zobrazit   Copy              |
| 🔊 Vzhled                                   | Privacy Policy — Koncept, Stránka zásad ochrany osobních údajů     |
| 🖌 Pluginy                                  |                                                                    |
| 👗 Uživatelé                                | Produkty                                                           |
| 差 Nástroje                                 | Cample Dage #2                                                     |

Rovnako sa dajú tvoriť aj podstránky podstránok (teda ďalšia úroveň v hierarchii vášho webu, napr. vasedomena.sk/produkty/produkt-1/detail). Stačí ako nadradenú stránku zvoliť inú podstránku.